## فايل راهنماي دانشجويان

پیش نیازهای ضروری:

نصب نرم افزار Adobe Connect بر روی رایانه ( در صورت استفاده از PC یا لپ تاپ) نصب نرم افزار Adobe Connect برای موبایل اندروید (در صورت استفاده از گوشی هوشمند). نصب فونت های مخصوص Adobe Connect برای حل مشکل تایپ فارسی در محیط کلاس مجازی مراحل:

> ۱- مرورگر گوگل کروم یا فایرفاکس را اجرا کنید ۲- به آدرس Ims.chb.pnu.ac.ir مراجعه کنید.

| ح) 🔄 الله: المالي المالي مالي | - □ ×<br>- ♂ Search                                      |
|----------------------------------------------------------------------------------------------------|----------------------------------------------------------|
| File Edit View Favorites Tools Help<br>هنوز وارد سایت نشدهاید. (ورود به سایت)                                                                                                    | = آموزش آنلاین دانشگاه                                   |
|                                                                                                    | آموزش الکترونیکی دانشگاه پیام نور استان چهارمحال بختیاری |
| منوی اصلی<br>اعلانات سایت                                                                                                    | <b>اعلانات سایت</b><br>(هنوز اطلاعیهای ارسال نشده است.)  |
| سامانه Lms دانشگاه با هدف<br>برگزاری هر چه بهتر کلاسها و<br>ارتباط دانشجویان و اساتید می<br>باشد.                                                                                                    |                                                          |
| تقويم                                                                                                    |                                                          |
| فروردین 1399                                                                                                    | . IS: OT (b) FMG 0622 bou                                |

۳-نام کاربری و کلمه عبور خود را وارد کنید و بلافاصله رمز را تغییر دهید.

(نام کاربری: شماره دانشجویی کلمه عبور: شماره دانشجویی)

| /index.php                                                     | → C Search                                                                                                    |   |  |
|----------------------------------------------------------------|----------------------------------------------------------------------------------------------------|---|--|
|                                                                |                                                                                                    |   |  |
| elp                                                            |                                                                                                    |   |  |
|                                                                |                                                                                                    |   |  |
|                                                                |                                                                                                    |   |  |
|                                                                | آمونش الکترونیک پدانشگاه پیام نور استان                                                                        |   |  |
|                                                                |                                                                                                    |   |  |
|                                                                | چهارمحال بختیاری                                                                                               |   |  |
|                                                                |                                                                                                    |   |  |
|                                                                |                                                                                                    |   |  |
|                                                                | نام کاربری                                                                                                    |   |  |
|                                                                | کردهاید؟                                                                                                    |   |  |
|                                                                |                                                                                                    |   |  |
|                                                                |                                                                                                    |   |  |
|                                                                | 🗆 به خاط سردن نام کاردی                                                                                        | _ |  |
|                                                                | . بعض از درسها ممکن است به                                                                                     |   |  |
|                                                                | مىمد بە بىلىت                                                                                                  |   |  |
|                                                                | ورود به سایت                                                                                                   |   |  |
|                                                                | 0 ( 0 ) . "                                                                                                    |   |  |
| میز کار<br>مشخصات فردی<br>مرهما<br>بیامها<br>فروچ از سایت<br>س | پس از ورود به سایت روی نام خود کلیک کنید<br>1<br>۲<br>۲<br>۲<br>۲<br>۲<br>۲<br>۲<br>۲<br>۲<br>۲<br>۲<br>۲<br>۲ |   |  |
| کاربری                                                         | حساب                                                                                                    |   |  |
| بخصات فردى                                                     | ويرايش م                                                                                                    |   |  |
| 29                                                             | تغيير رمز                                                                                                    |   |  |
| 1-18 M                                                         | زبان دلخو                                                                                                    |   |  |
| لار گفتگو                                                      | ترجيحات                                                                                                    |   |  |

۴- بر روی درس مورد نظر کلیک کنید.

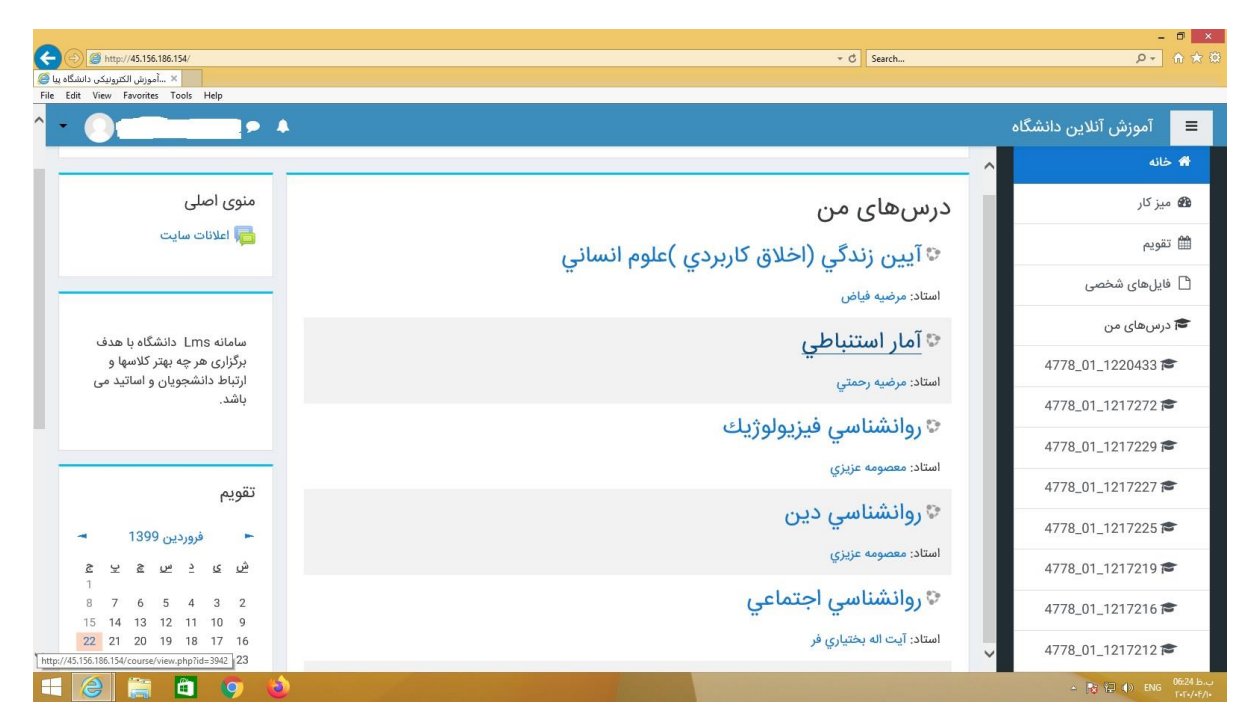

ترجیحات ویرایشگر ترجیحات درس ترجیحات تقویم ترجیحات پیامدهی ترجیحات اطلاعیهها ۵- در صفحه ای که باز می شود، بر روی عنوان کلاس مجازی کلیک کنید.

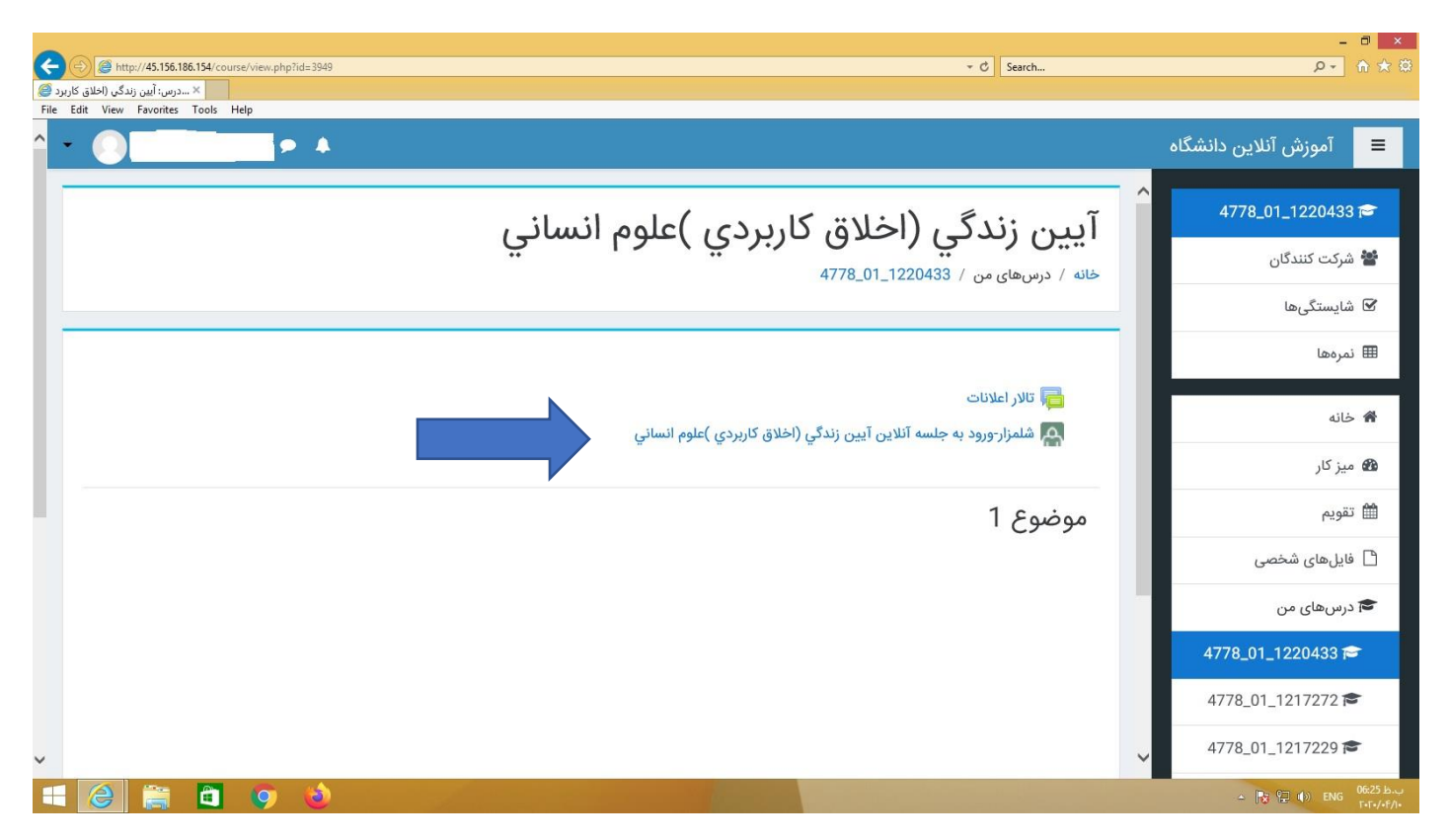

## ۶- گزینه پیوستن به کلاس را انتخاب نمایید.

| د من المعالي المعالي المعال | × □ -<br>                                   |
|----------------------------------------------------------------------------------------------------|---------------------------------------------|
| File Edit View Favorites Tools Help                                                                                                    |                                             |
|                                                                                                    | 🔳 آموزش آنلاین دانشگاه                      |
| ين زندگي (اخلاق كاربردي )علوم انساني<br>/ دسوايور بر 122043.1. 4778 / عود / شاهارورد به جلسة آلاين آيين اندگر (اخلاق كاريدي )ولوه انساد /                                                                                                    | م 4778_01_1220433 الم<br>آب<br>شرکت کنندگان |
|                                                                                                    | 🗹 شایستگیها                                 |
|                                                                                                    | 🎟 نمرہھا                                    |
| نام کلاس<br>شلمزار-ورود به جلسه آنلاین آیین زندگی (اخلاق کاربردی )علوم انسانی                                                                                                    | 希 خانه                                      |
| خلاصه کلاس                                                                                                    | 🚳 میز کار                                   |
| اگر در هنگام مشاهده ارشیو دروی <u>ب بیخام Not Authorized را دری</u> افت کردید، یکبار بروی لینک ورود به                                                                                                    | 🛍 تقويم                                     |
| کلاس کلیک نمایید، تا مشکل برطرف شده و بتوانیه آرشیو های آن درس را مشاهده نمایید.<br>                                                                                                    | 🗋 فایل های شخصی                             |
| پیوستن به کلاس Assign roles پیوستن به کلاس                                                                                                    | 🕿 درسهای من                                 |
|                                                                                                    | 4778_01_1220433 🖻                           |
| لار اعلانات رفتن به 🗢                                                                                                    | 4778_01_1217272 庵                           |
| v                                                                                                    | ✓ 4778_01_1217229 🕿                         |
|                                                                                                    | → 🎲 役 🕩 ENG 06:25 km                        |

۷- سپس وارد محیط کلاس آنلاین میشوید.(برخی کلاسهای فرعی حتما نیاز به تایپ Nameو سپس گزینه دارد )

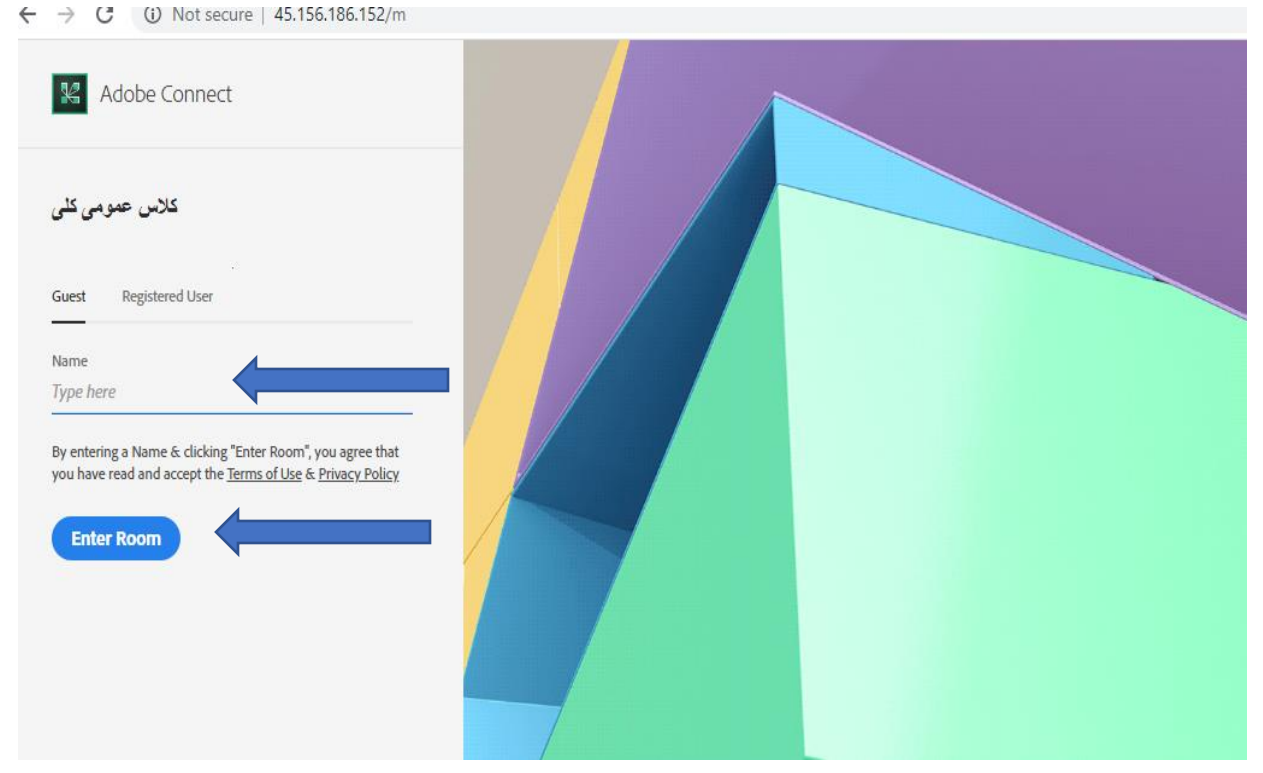

\*\*\*\* حتما در هنگام ورود به Adobe Connect پیامها و کسب مجوز های اعلامی از سوی نرم افزار را تایید نمایید(... (Run,Allow,downloading).

۸- برای نوشتن متن از بلوک سمت راست پایین اقدام نمایید و برای صحبت کردن پس از اتصال هدفون به گوشی یا سیستم باید از گزینه اجازه صحبت مانند تصویر استفاده کنید.

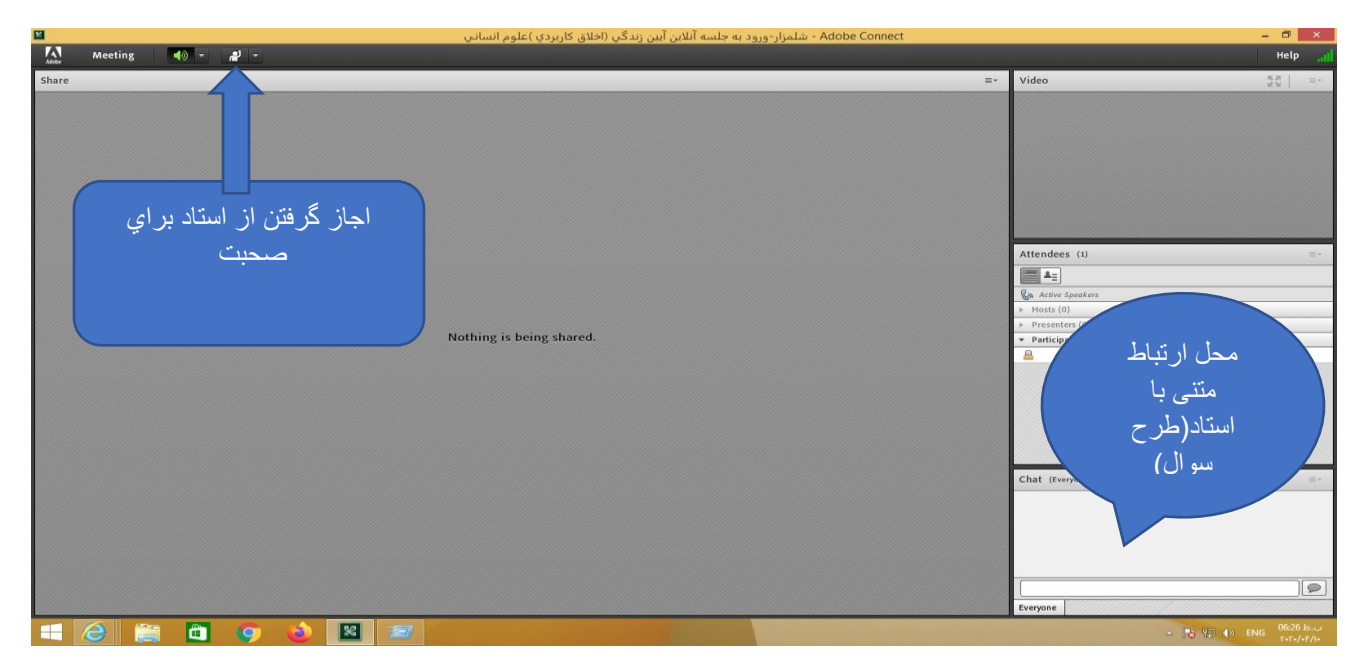

**نکته مهم ۱:** جهت مشاهده جلسات آنلاین در بخش پیوستن به کلاس در مرحله ۶ میتوانید جلسات

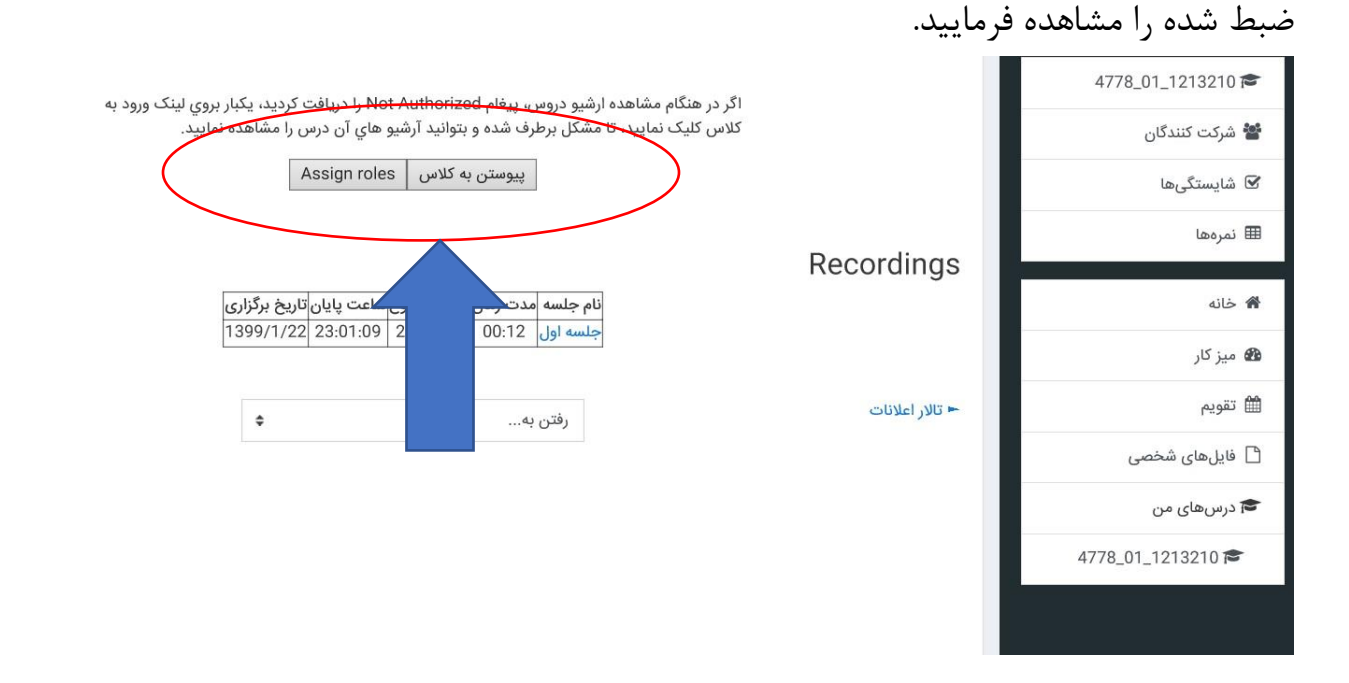

**نکته مهم ۲:** در صورت بروز اشکال در فرآیند آموزش الکترونیک، با مرکز یا واحد خود تماس حاصل فرمایید.

تدوین : گروه فناوری اطلاعات دانشگاه